# ESP32 – Reconhecimento de voz com celular Applnventor

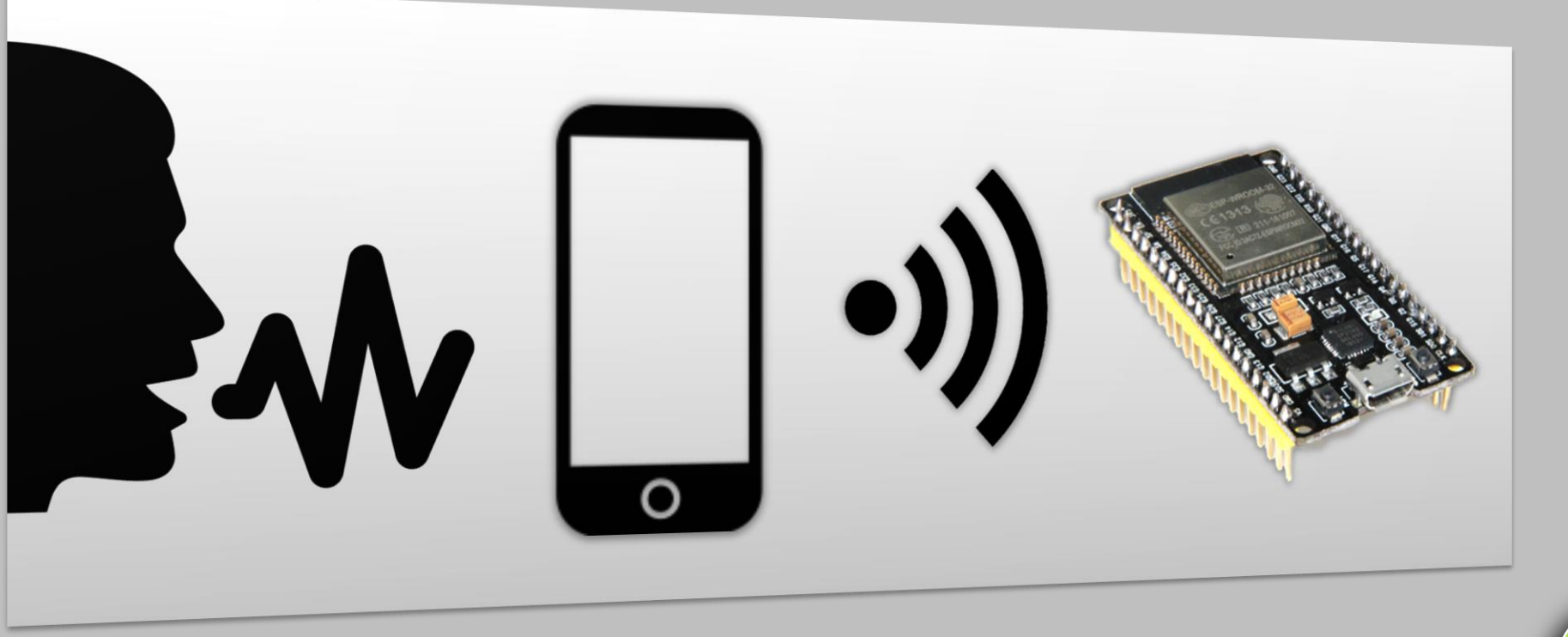

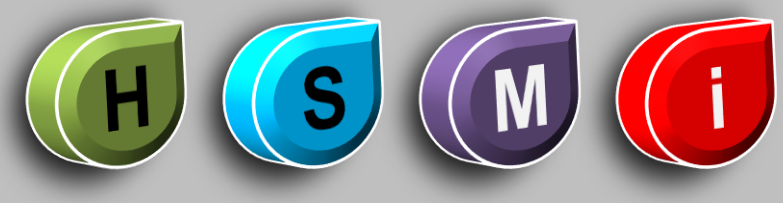

Por Fernando Koyanagi

### Intenção dessa aula

- **1. Conectar ESP32 com celular**
- 2. Utilizar reconhecimento de voz da Google
- 3. Entender código .ino do ESP32
- 4. Entender programa feito pelo AppInventor

### Demonstração

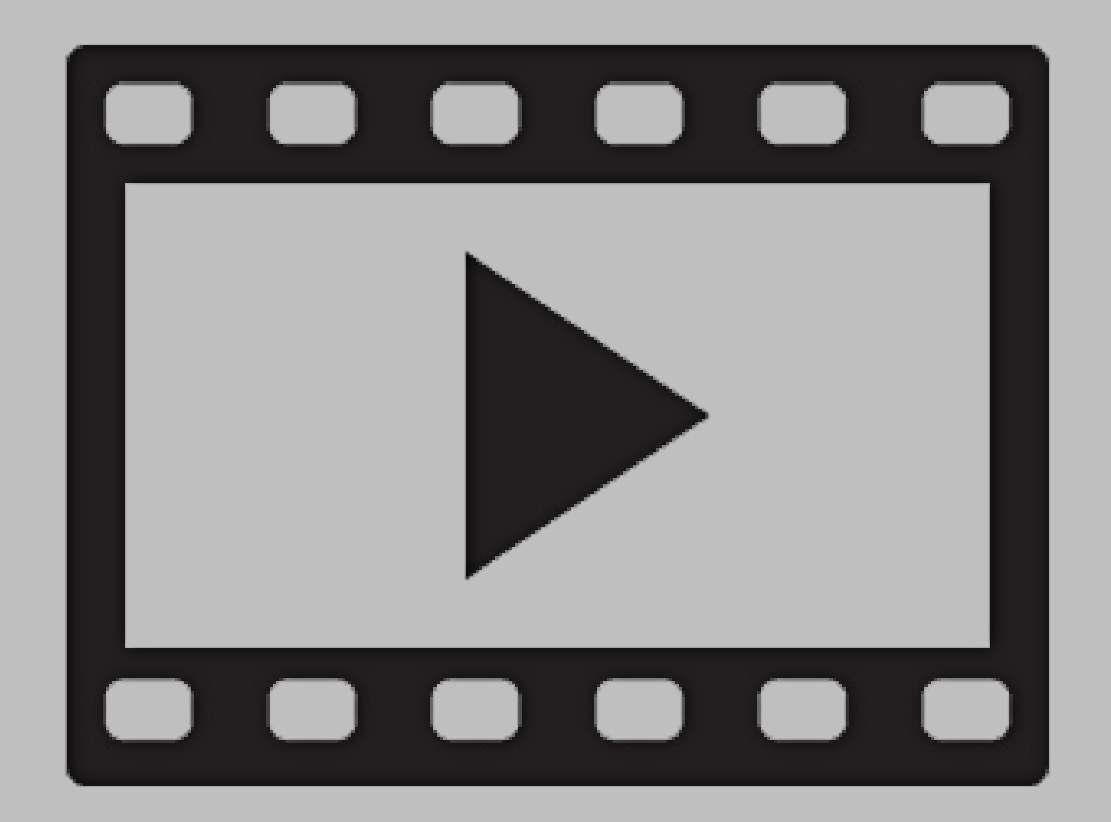

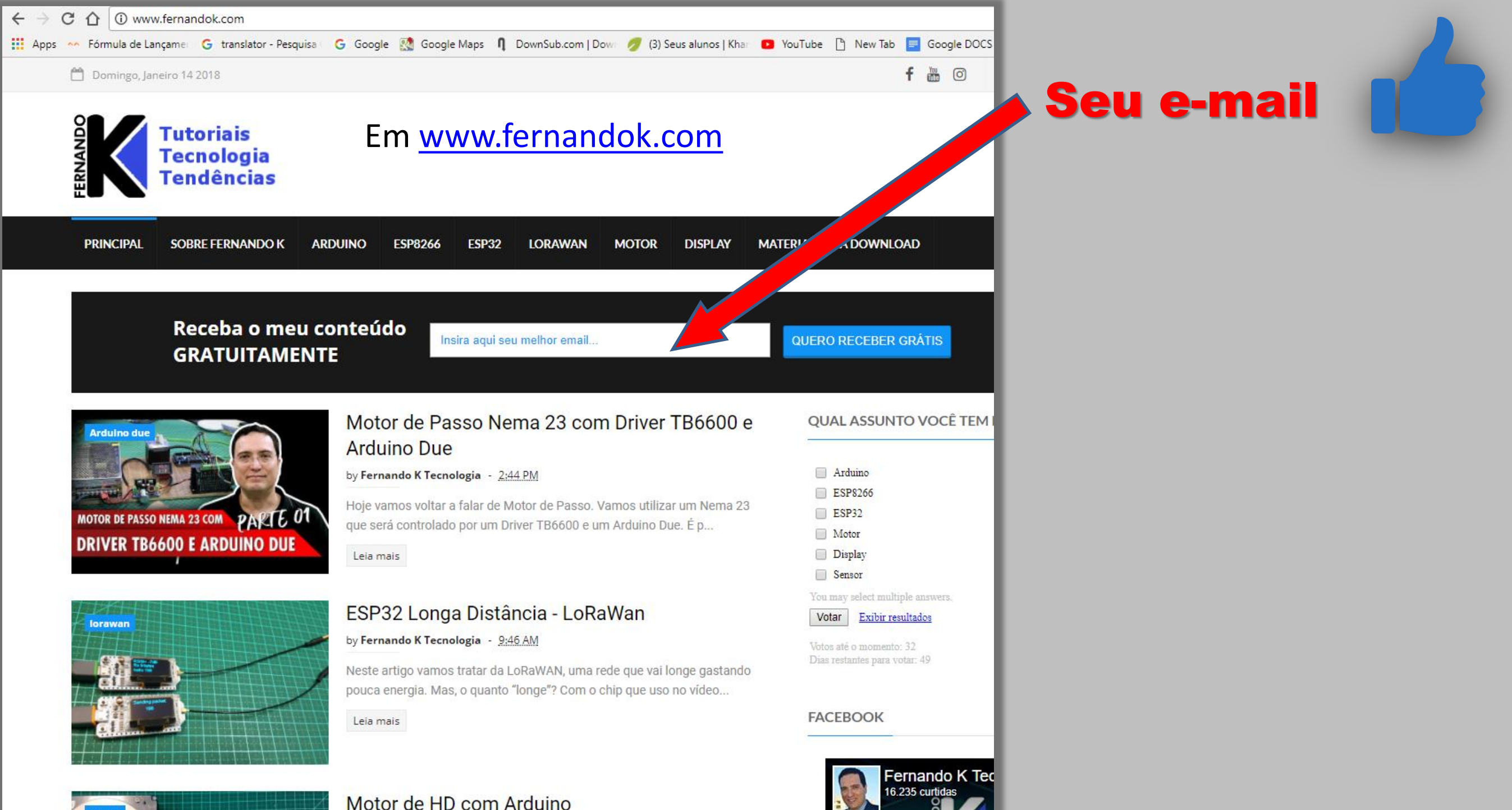

by Fernando K Tecnologia - 2:00 PM

# **IDEs utilizadas**

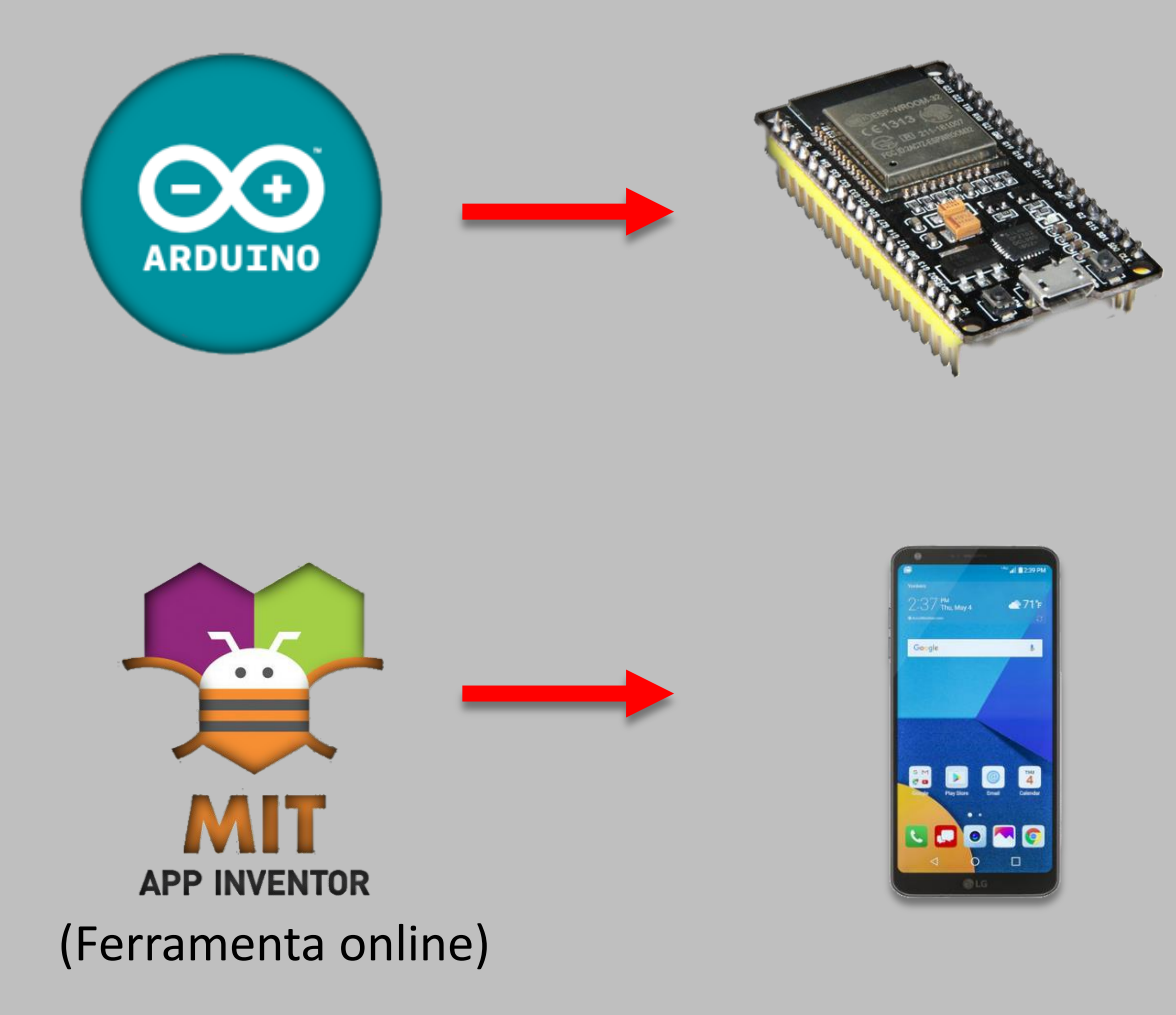

http://ai2.appinventor.mit.edu

### **Recursos usados**

- ESP32
- Smartphone
- Led
- Resistor de 220ohm
- Protoboard

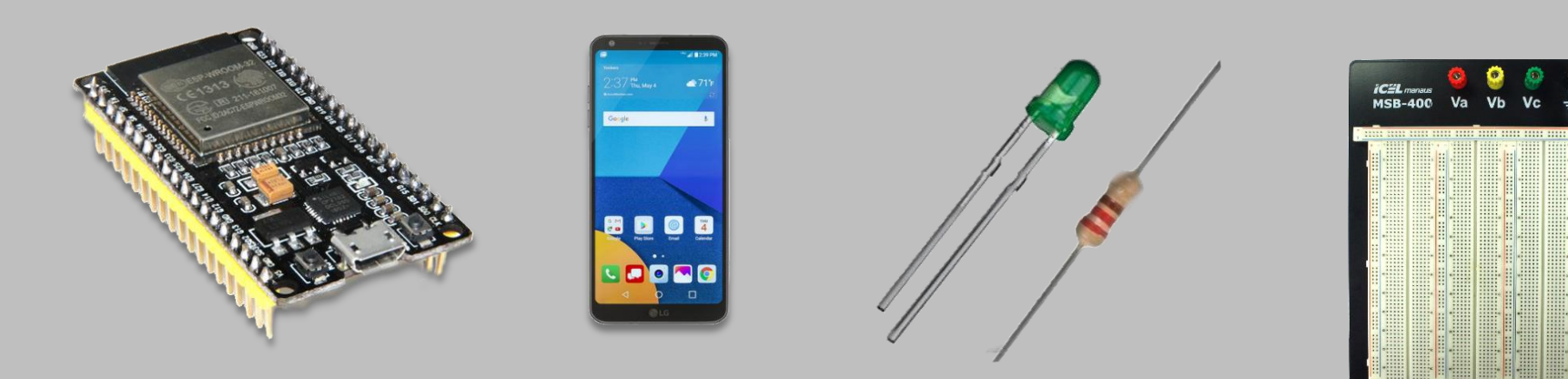

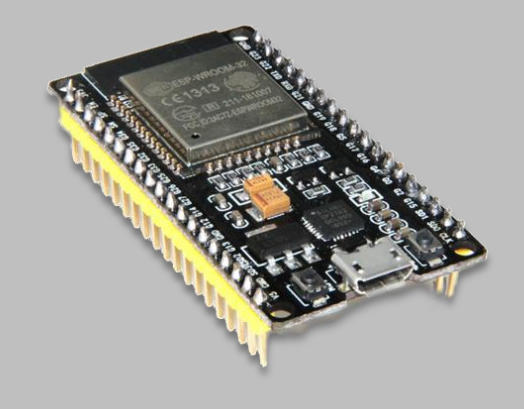

## Código ESP32

### ESP32 [Organização do código]

```
//Variáveis, definições e includes
//(...)
```

//função usada para a leitura do request
String ReadIncomingRequest()

#### //(...)

void setup()
{
 //(...)
}

Além das funções "setup()" e "Loop()" foi criada uma chamada "ReadIncomingRequest()" para fins de melhor organização do código.

#### void loop()

```
//(...)
```

//obtém request utilizando a função local ReadIncomingRequest
ClientRequest = (ReadIncomingRequest());

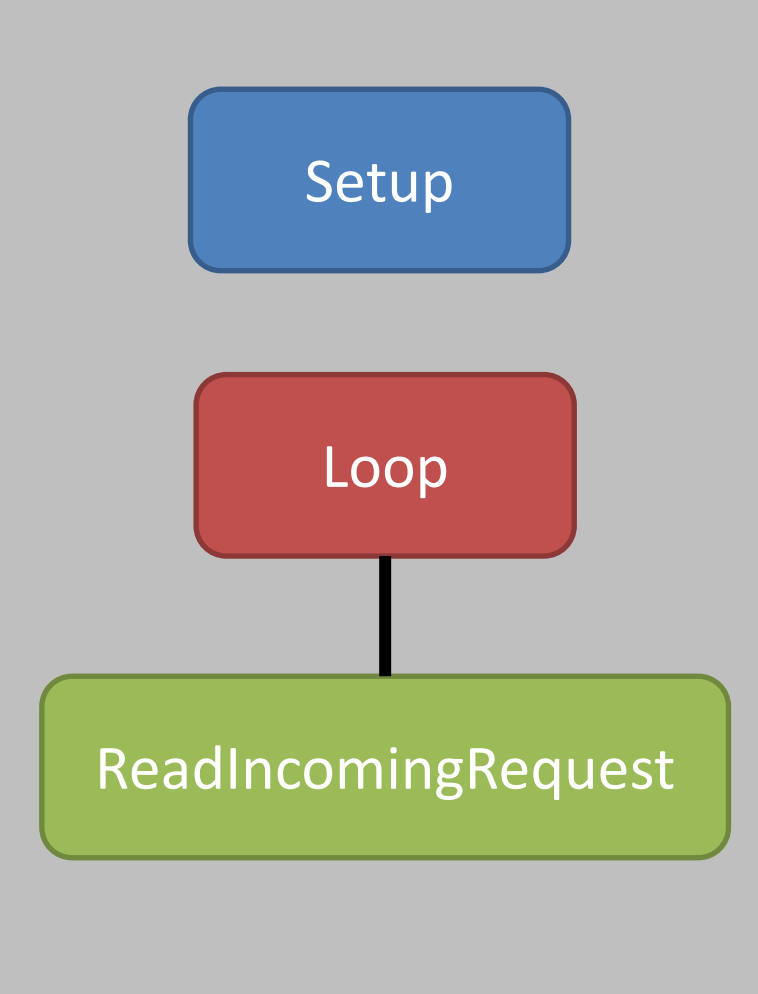

//(...)

### **ESP32** [Definições e Variáveis]

//lib necessária para conectar o wifi
#include <WiFi.h>

//led conectado no pino 23
#define ledVerde 23

//mensagem enviada pelo client (aplicativo)
String ClientRequest;

//ip estático, o mesmo deve ser usado no app do smartphone IPAddress staticIP(192,168,2,120); //gateway, deixe aqui o gateway da rede em que está conectado IPAddress gateway(192,168,2,255); //máscara, deixe aqui a máscara da rede em que está conectado IPAddress subnet(255,255,255,0);

//objeto do servidor, porta default 80
WiFiServer server(80);

//objeto do cliente
WiFiClient client;

//variável usada para obter o request do client
String myresultat;

### ESP32 [ReadIncomingRequest - Leitura do Request]

```
//função usada para a leitura do request sem caracteres de quebra de linha como "\n" ou "\r"
String ReadIncomingRequest()
  //enguanto houver bytes enviados pelo client
  while(client.available())
   {
     //atribui para a variável String o comando enviado pelo cliente sem "\r"
     ClientRequest = (client.readStringUntil('\r'));
      //se existir "HTTP/1.1" na String então recebe comando, senão o comando não é aceito
      //isso verifica que a solicitação seja HTTP/1.1
      if ((ClientRequest.indexOf("HTTP/1.1")>0))
         myresultat = ClientRequest;
   //retorna variável
  return myresultat;
```

### ESP32 [Setup]

#### void setup()

//inicializa varíavel como vazia
ClientRequest = "";
//define pino do led como saída
pinMode(ledVerde,OUTPUT);

//inicializa serial com 115200 bits por segundo
Serial.begin(115200);
//aguarda 10ms
delay(10);

//A partir daqui conecta wifi
Serial.println("START");

```
//configura ssid e senha da rede
WiFi.begin("robotica", "XXXXXXX");
```

```
//enquanto não conectar exibe "."
while (WiFi.status() != WL_CONNECTED)
{
    delay(500);
    Serial.print(".");
}
```

```
//exibe "conectado"
Serial.println("Connected");
```

//configura ip estático, gateway e máscara (definidos globais no início do código)
WiFi.config(staticIP, gateway, subnet);

```
//exibe ip utilizado pelo ESP
Serial.println("Your IP is");
Serial.println((WiFi.localIP()));
//inicializa servidor
server.begin();
```

### ESP32 [Loop]

#### void loop()

```
//obtém cliente
client = server.available();
```

```
//se ele for nulo, retorna até que ele realmente exista
if (!client)
    return;
```

```
//enquanto não existir request aguarda
while(!client.available())
    delay(1);
```

```
//obtém request utilizando a função local ReadIncomingRequest
ClientRequest = (ReadIncomingRequest());
//retira dados da página e obtém apenas o comando enviado
ClientRequest.remove(0, 5);
ClientRequest.remove(ClientRequest.length()-9,9);
```

```
//controla led conforme o comando recebido
```

```
if (ClientRequest == "acender")
   digitalWrite(ledVerde,HIGH);
if (ClientRequest == "apagar")
   digitalWrite(ledVerde,LOW);
if (ClientRequest == "piscar")
{
    digitalWrite(ledVerde,HIGH);
    delay(500);
    digitalWrite(ledVerde,LOW);
    delay(500);
    digitalWrite(ledVerde,HIGH);
    delay(500);
    digitalWrite(ledVerde,LOW);
    delay(500);
    digitalWrite(ledVerde,LOW);
    delay(500);
```

```
//exibe na página a palavra "OK", caso acessado por um navegador
//se estiver no aplicativo esta exibição não será feita
client.println("HTTP/1.1 200 OK");
client.println("Content-Type: text/html");
client.println("");
client.println("<!DOCTYPE HTML>");
client.println("<html>");
client.println("OK");
client.println("</html>");
client.flush();
client.stop();
delay(1);
```

## Montagem ESP32

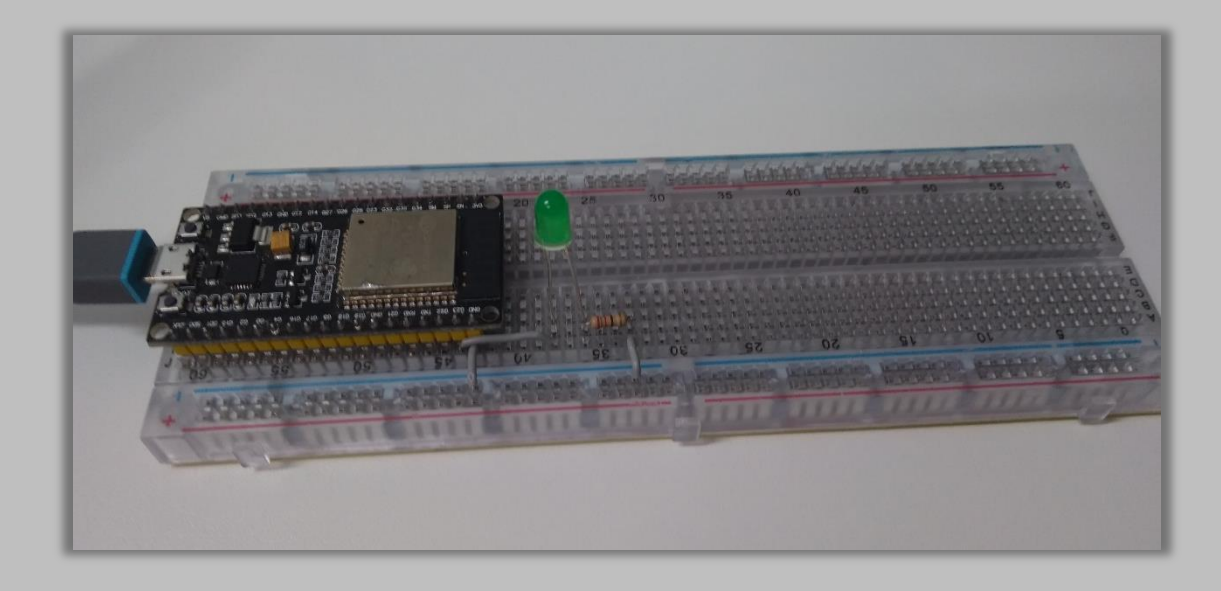

### É necessário apenas um Led e um resistor de 2200hm na porta 23 para este exemplo

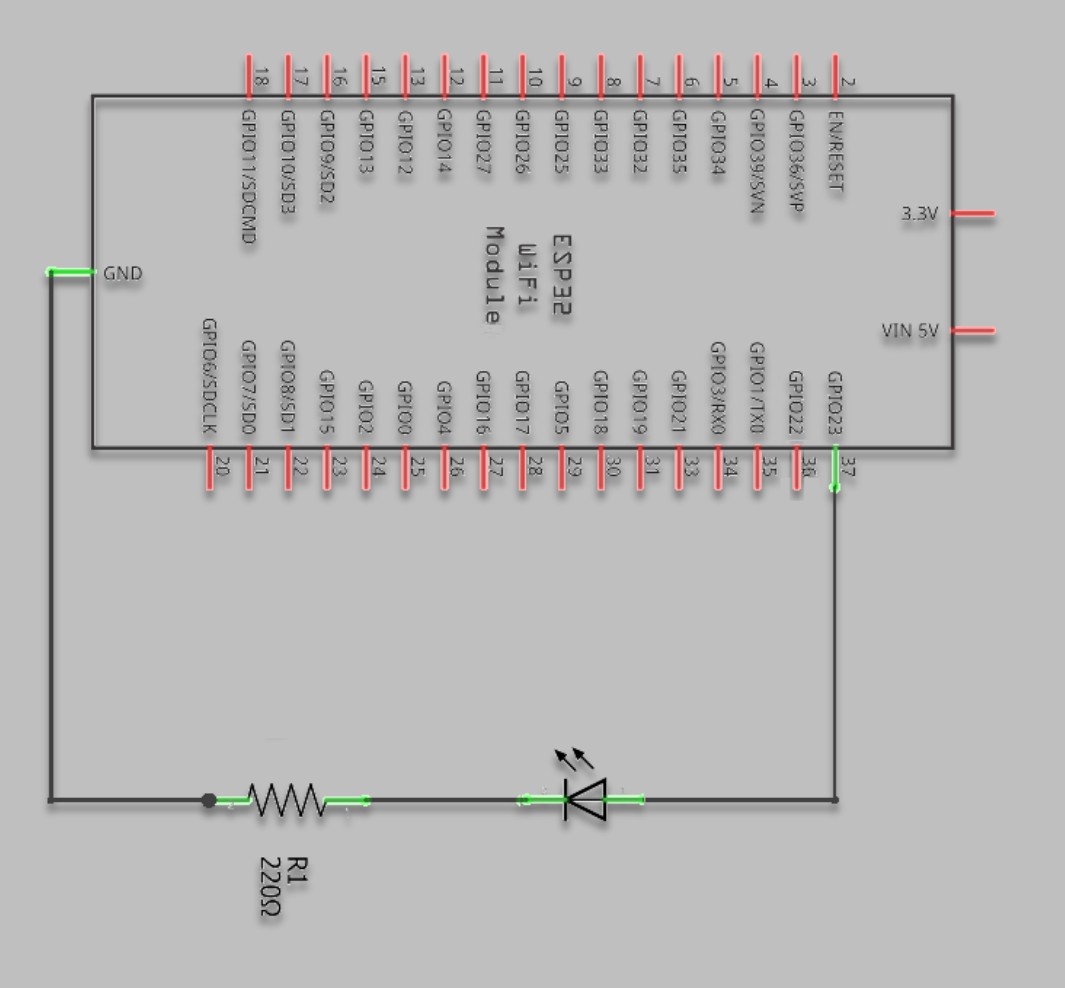

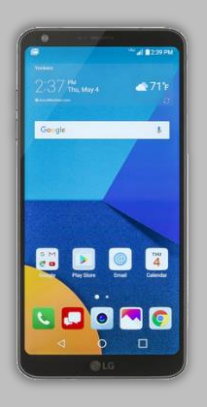

# **Programa AppInventor**

### **Passo a passo - AppInventor**

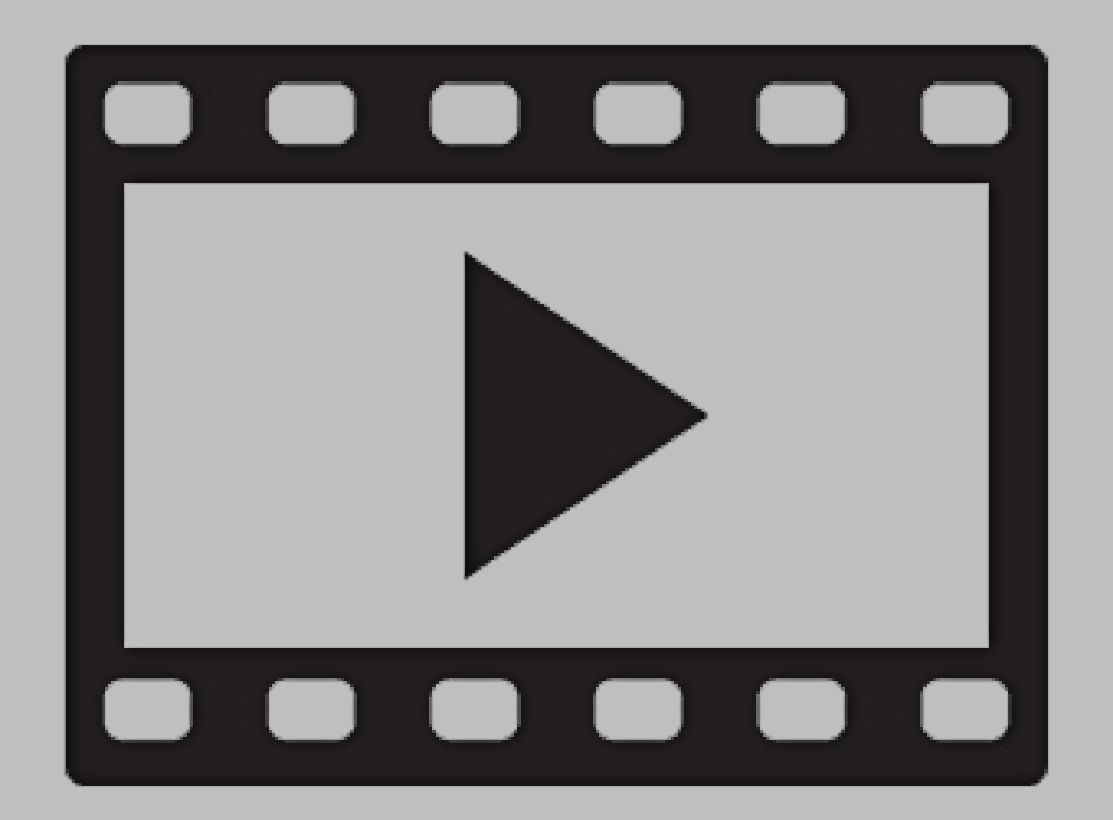

## Importar arquivo [AppESP32.aia]

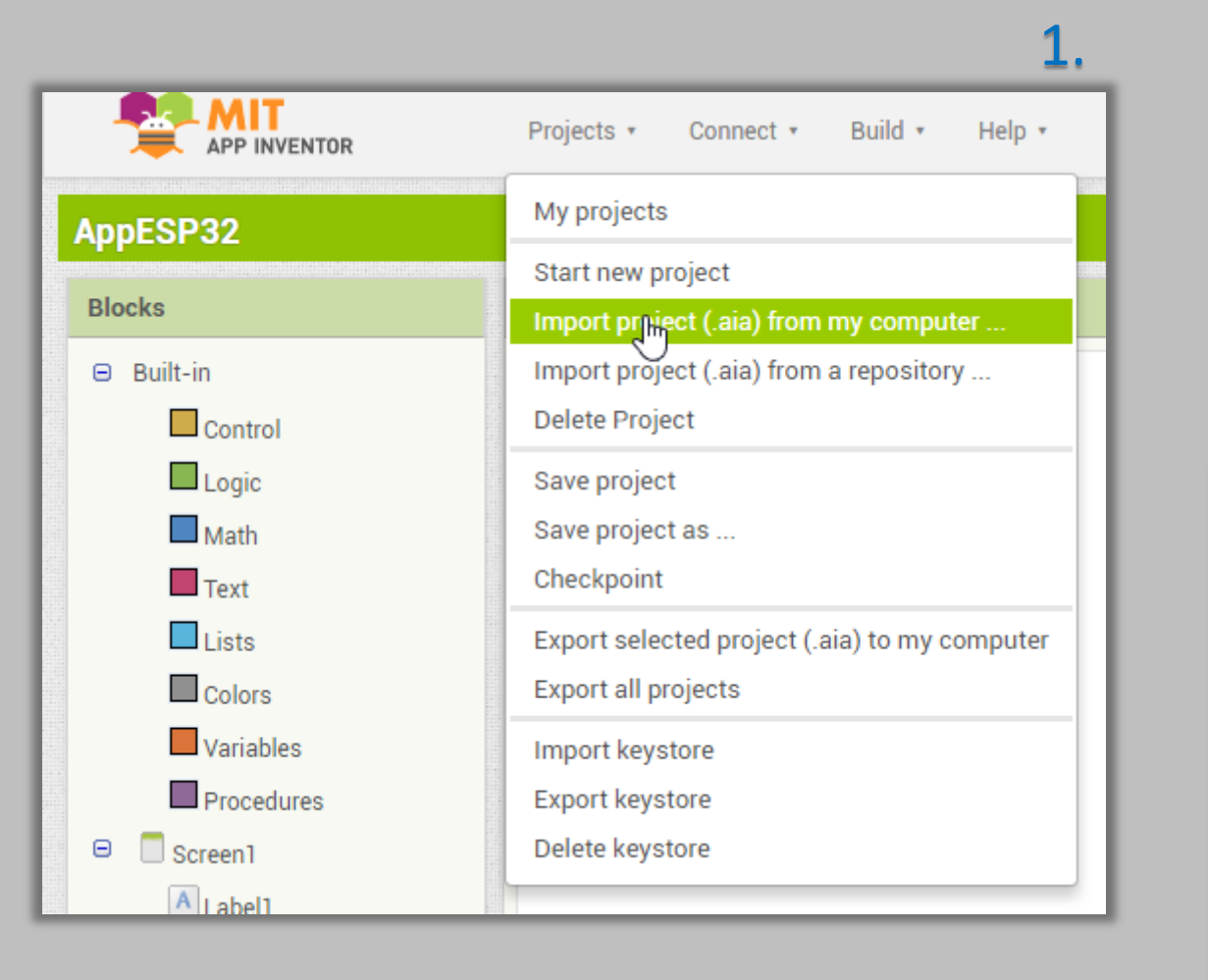

Baixe o arquivo .aia disponível no meu blog e importe para a sua conta do App Inventor seguindo estes passos.

#### 2. Import Project... Escolher arquivo lenhum arquivo selecionado Cancel

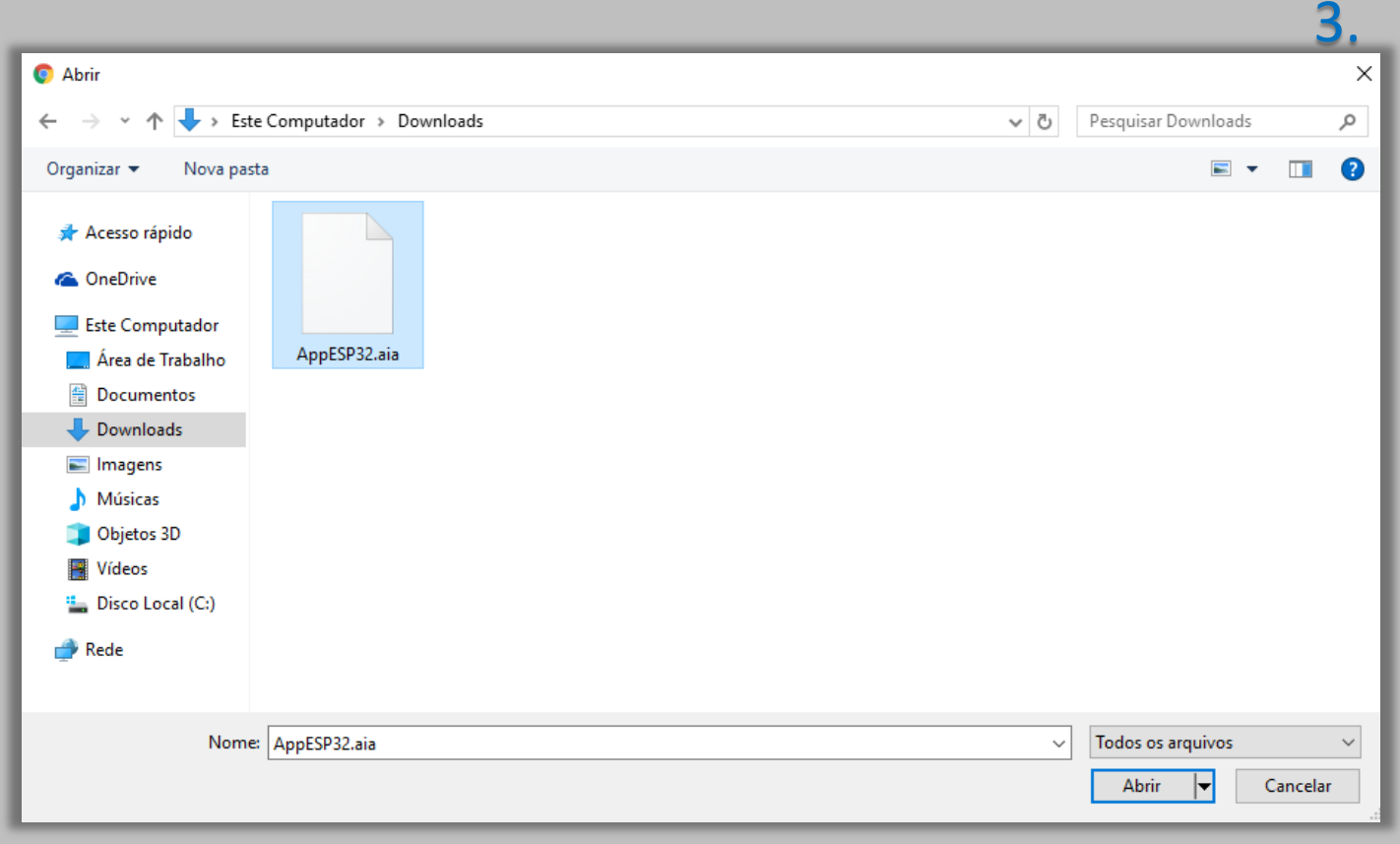

## Teste de comunicação do Smartphone com o ESP32

|                      | 10:40 🕞 🔝 21% |
|----------------------|---------------|
| 192.168.3.120/piscar | 1:            |
| ОК                   |               |

Para verificar se o seu celular pode se comunicar com o ESP32, abra o navegador e digite conforme a figura, lembrando que o ip deve ser o mesmo definido em "staticIP792" no código ino do ESP32.

### Programa AppInventor [Designer]

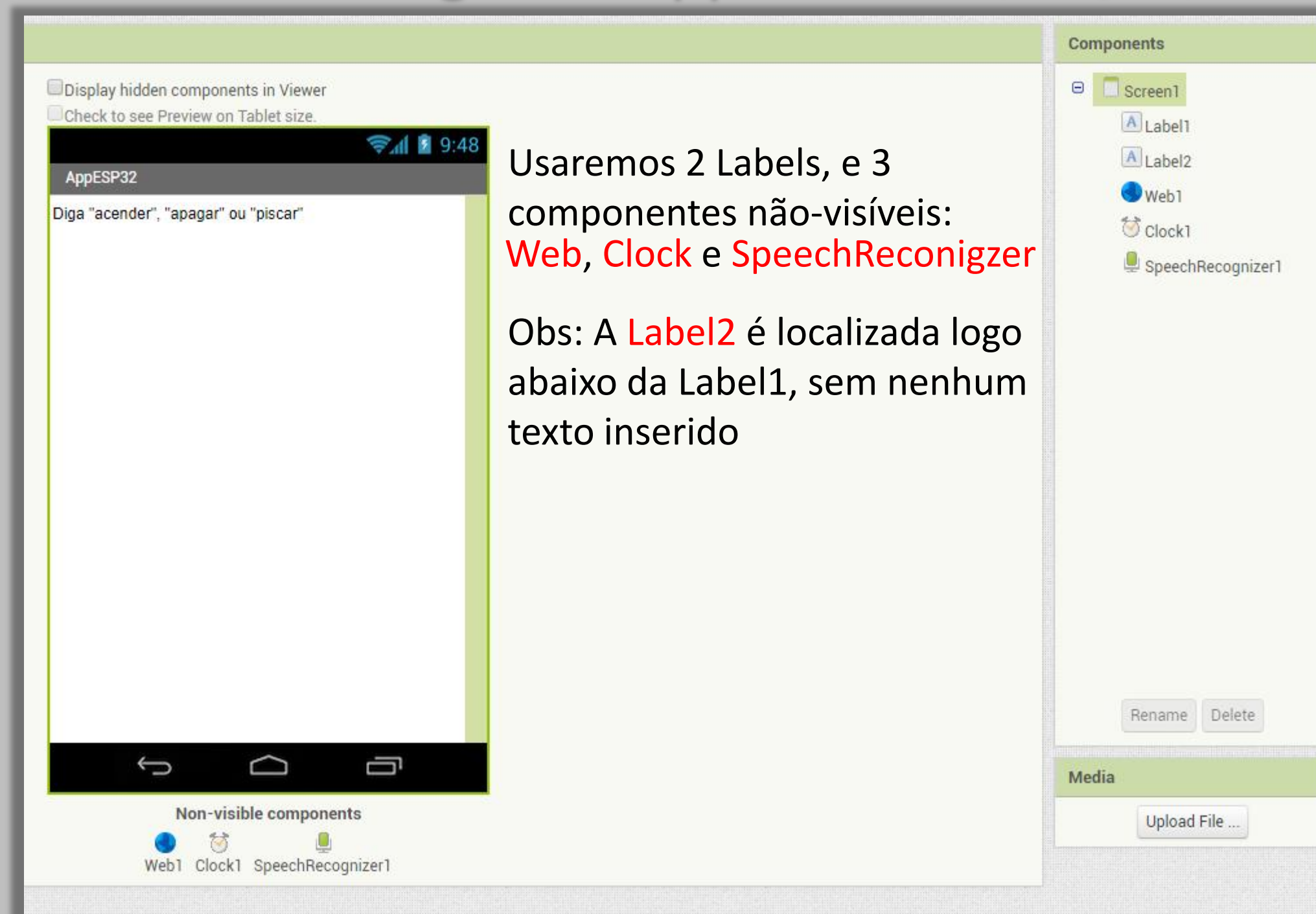

## Programa AppInventor [Blocks]

Inicializa variável global com "0". Esta variável é usada para que a função de reconhecimento de voz seja chamada só uma vez, caso contrário a cada segundo essa função será chamada e ficará num loop "descontrolado".

| initialize global recebeuComando to [0] |                                  |  |
|-----------------------------------------|----------------------------------|--|
| when Clo                                | ck1 · Limer                      |  |
|                                         | get global recebeuComando        |  |
| unen                                    | set global recebeuComando y to 1 |  |
|                                         |                                  |  |
|                                         |                                  |  |

Este loop é executado assim que o aplicativo é aberto e ele funciona de tempo tempo (milissegundos). É como se fosse o loop do Arduino IDE, só que de acordo com o clock deste componente.
 Se o comando não foi recebido ainda...

Então chama a função "SpeechRecognizer1" que é a função de reconhecimento de voz da Google.

Atribui à variável o valor "1", que **impede que a função seja chamada novamente neste loop**. (Até que ela seja setada como "0" novamente, veja no próximo slide)

## Programa AppInventor [Blocks]

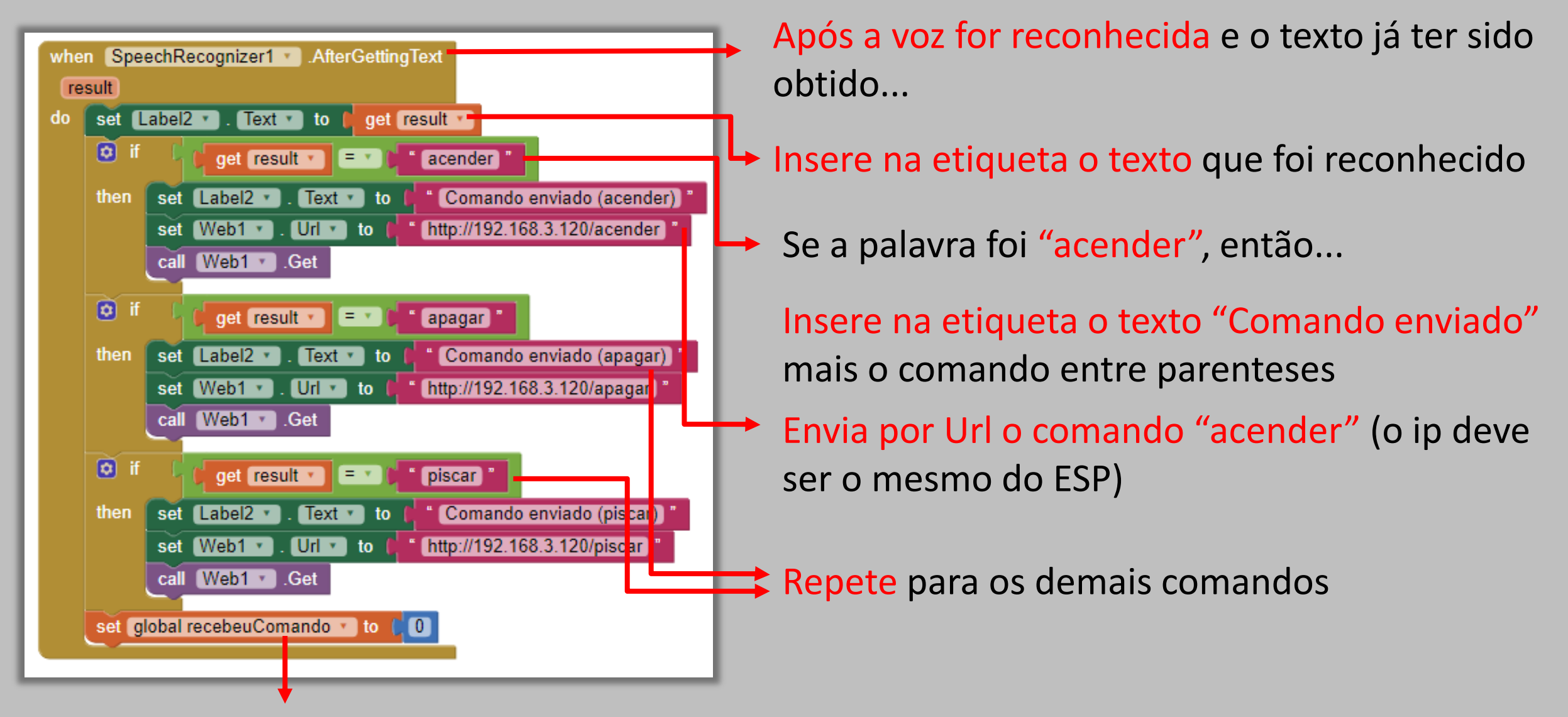

Reseta variável para que o reconhecimento seja feito novamente

### Instalação do aplicativo AppInventor [Permissão de instalação]

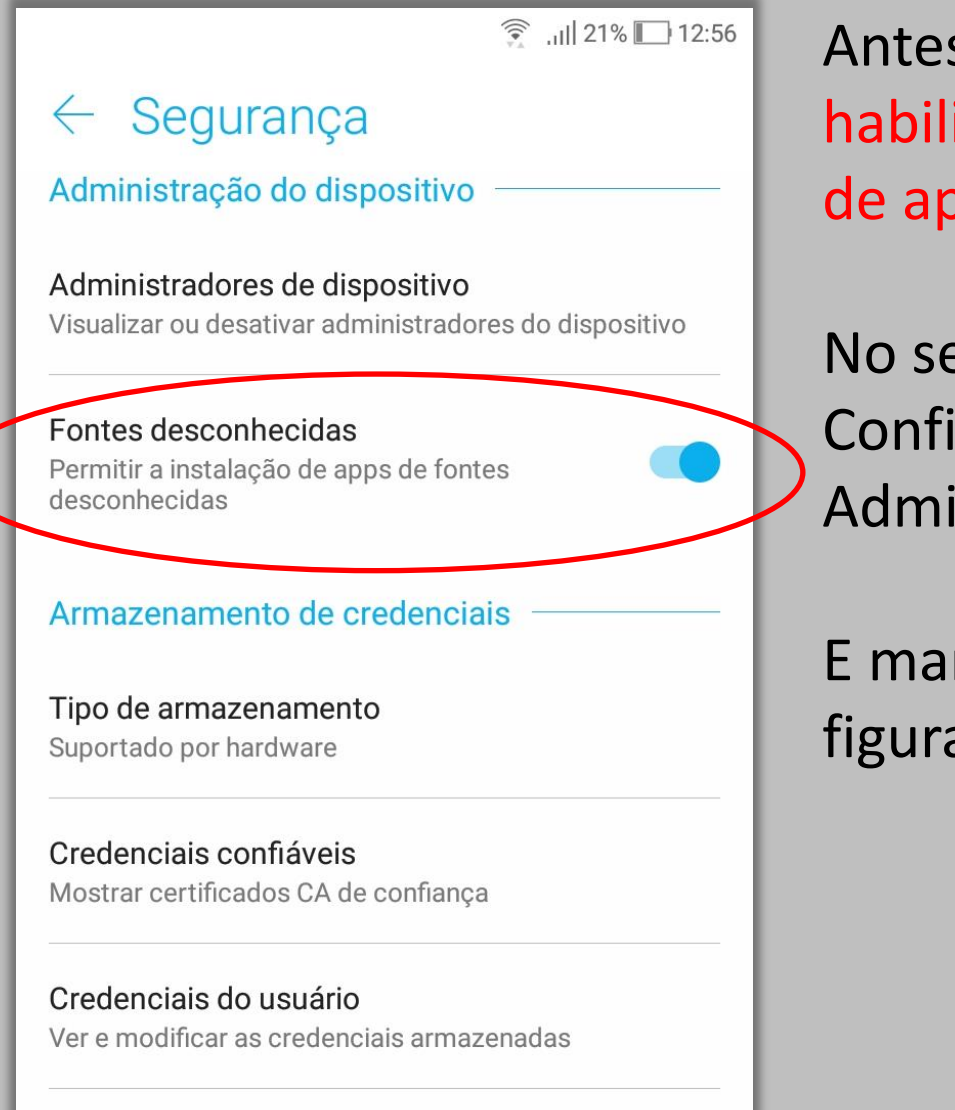

Instalar do armazenamento Instalar certificados do armazenamento

Limpar credenciais

Antes de instalar o aplicativo habilite a permissão de instalação de apps de fontes desconhecidas.

No seu smartphone vá em: Configurações -> Segurança -> Administração do dispositivo

E marque a opção conforme a figura.

## Instalação do aplicativo AppInventor [PlayStore]

| ال. 🔅 🖂 🗖                                                                                                    | 21% 🔲 11:10              |
|----------------------------------------------------------------------------------------------------|--------------------------|
| ← app inventor                                                                                                    | Ļ                        |
| MIT Al2 Companion<br>MIT Center for Mobile Learning<br>4.2 * (17,712 ) • 1 million ±                                                                                                    |                          |
| All Age because     All Age because     All Age because     All Age because       Mail Age because     All Age because     All Age because       Busice     Busice     All Age because       Busice     Busice     All Age because       Busice     Busice     All Age because       Busice     Busice     All Age because       Busice     Busice     Busice       Busice     Busice     Busice       Busice     Busice     Busice       Busice     Busice     Busice       Busice     Busice     Busice |                          |
| UNINSTALL OPEN                                                                                                    |                          |
| You Might Also Like                                                                                                    | MORE                     |
|                                                                                                    |                          |
| CREATEApp BuilderLearnYOUR OWNby AppyArduino4.2 *FREE4.4 *FREE4.4 *                                                                                                    | 3D<br>Engiı<br>FREE 4.3★ |
| Similar Apps                                                                                                    | MORE                     |
|                                                                                                    | <b>)</b>                 |

Abra a PlayStore e procure por "app inventor", o aplicativo se chama "MIT AI2 Companion".

## Utilização e instalação do programa desenvolvido

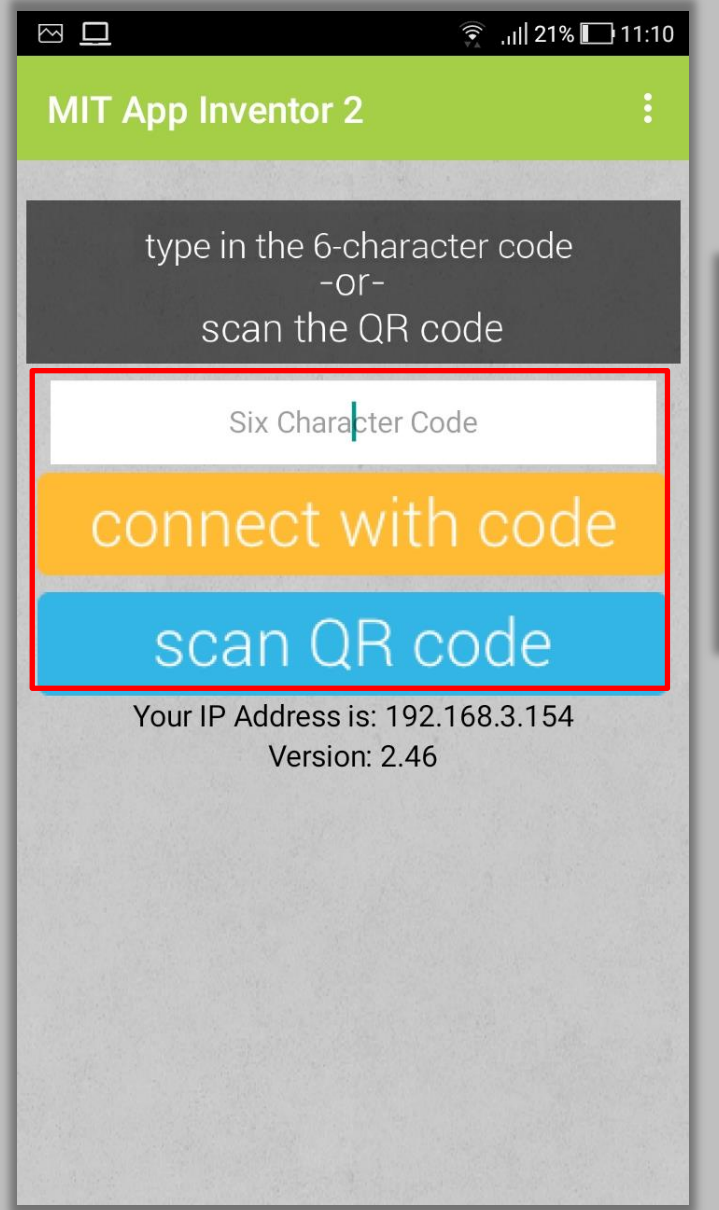

Abra o aplicativo baixado, esta é a tela principal. É possível conectar com código ou escanear com QR code.

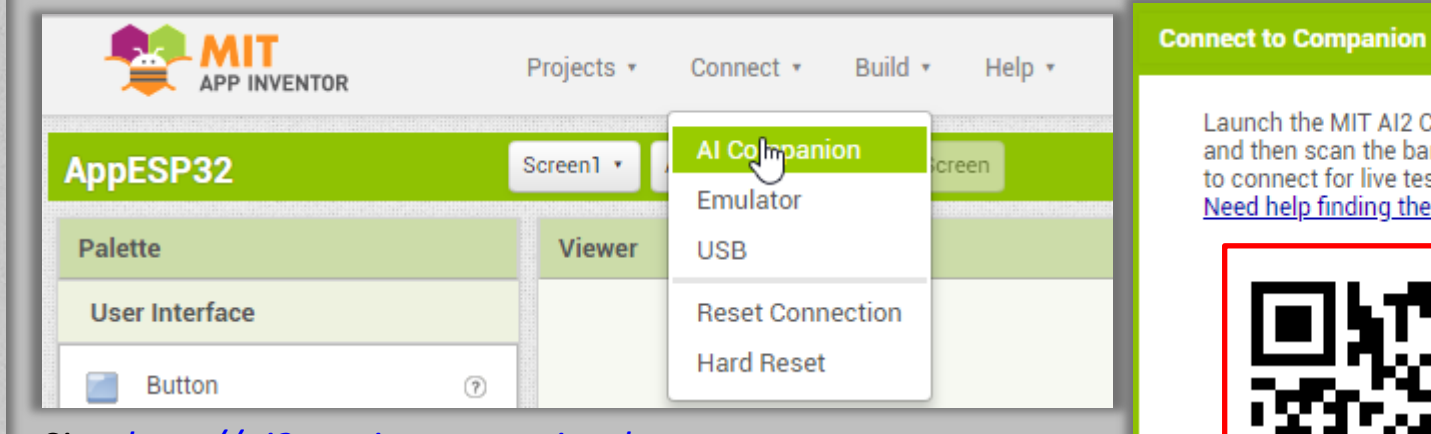

Site: <u>http://ai2.appinventor.mit.edu</u>

<text><text><text><text>

QRCode gerado pelo site

## Utilização e instalação do programa desenvolvido

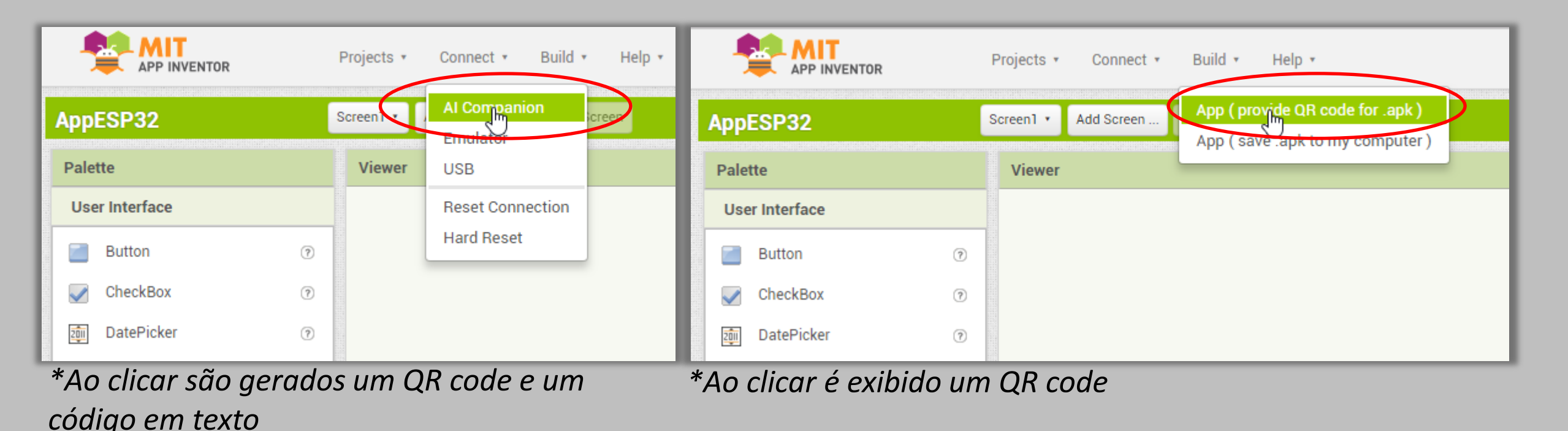

Opção usada para apenas utilizar o aplicativo sem que ele seja instalado. Detalhe: esta opção permite que o aplicativo seja atualizado em tempo real, assim que o "designer" ou "blocks" for alterado!

Opção usada para instalar o aplicativo no seu smartphone.

## Em <u>www.fernandok.com</u>

#### Download arquivos PDF, INO e AIA do código fonte

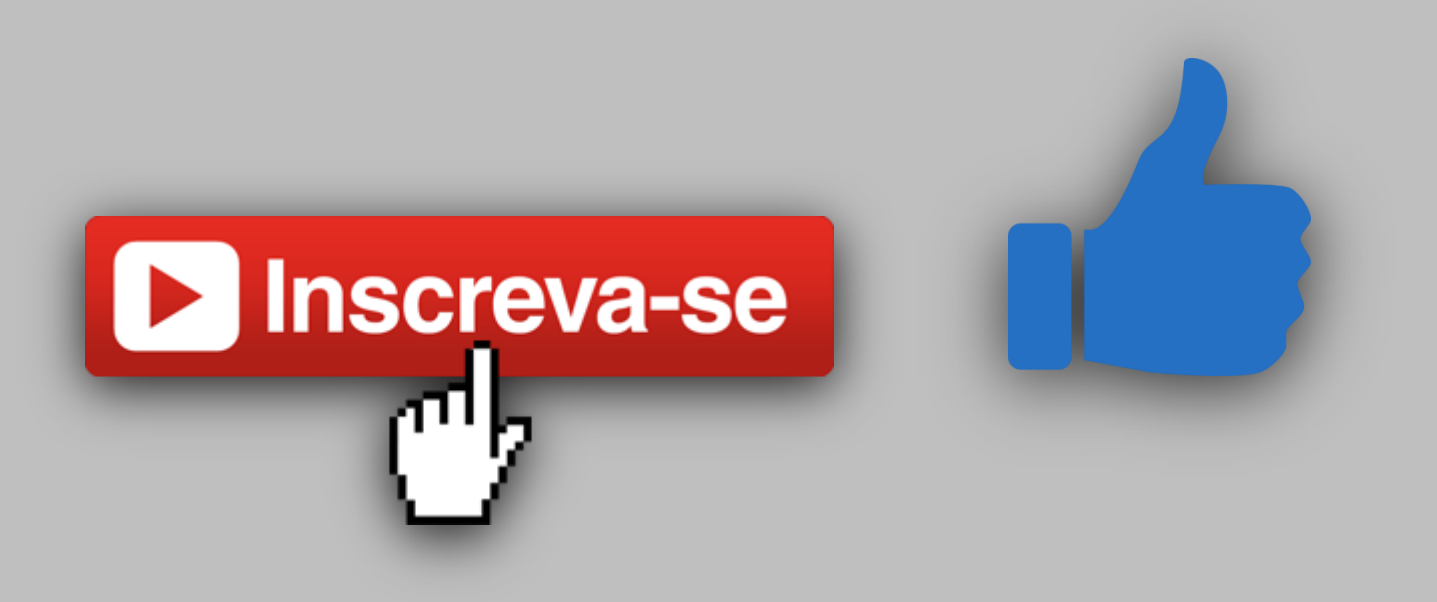